## 1.5.1.10. Visualizar o histórico das áreas geográficas

Para visualizar o histórico das áreas geográficas, você deve:

1. Selecionar a guia Áreas Geográficas e clicar duas vezes com o botão esquerdo do mouse na área desejada.

2. Clicar no botão "Mostrar histórico".

3. Selecionar o período desejado e clicar no botão "Pesquisar".

Para salvar o histórico em um arquivo CSV, clicar no botão "Salvar em CSV". O arquivo salvo pode ser aberto no Excel.